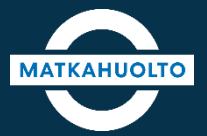

# **REITIT JA LIPUT -SOVELLUSOPAS**

MAKSAMINEN JA MAKSUTAVAN VALINTA

# 1. Maksaminen ja maksutavan valinta

Maksutapa valitaan oston yhteydessä napauttamalla *Valitse*-kenttää.

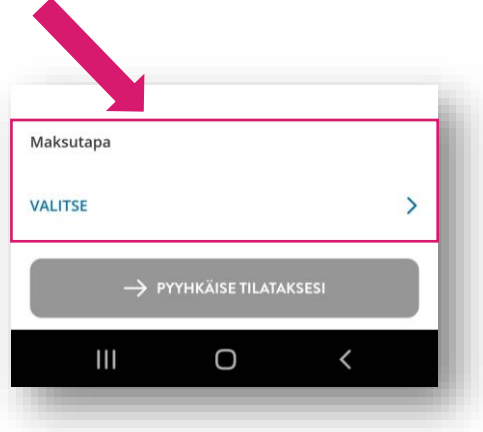

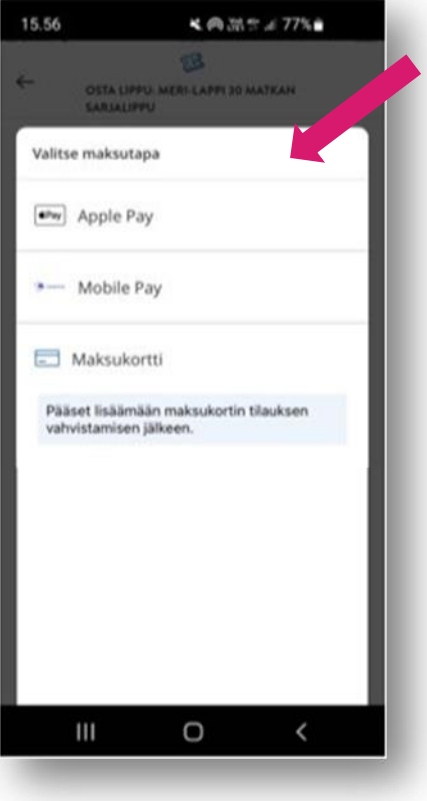

Valitse maksutapa:

- ApplePay: vaihtoehtona vain iOs-laitteella.
- MobilePay: Vie maksun hyväksymisen jälkeen suoraan kyseiseen sovellukseen.
- Maksukortti: Maksukortin tiedot syötetään tilauksen hyväksymisen jälkeen

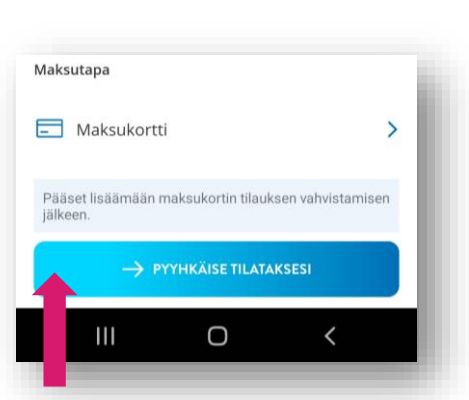

Lopuksi pyyhkäise **Pyyhkäise** tilataksesi -painiketta oikealle, jolloin sovellus siirtyy maksukortin tietojen syöttämiseen.

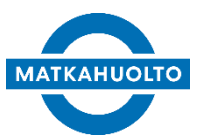

#### 2. Maksaminen ja maksutavan valinta – Maksukortin syöttäminen

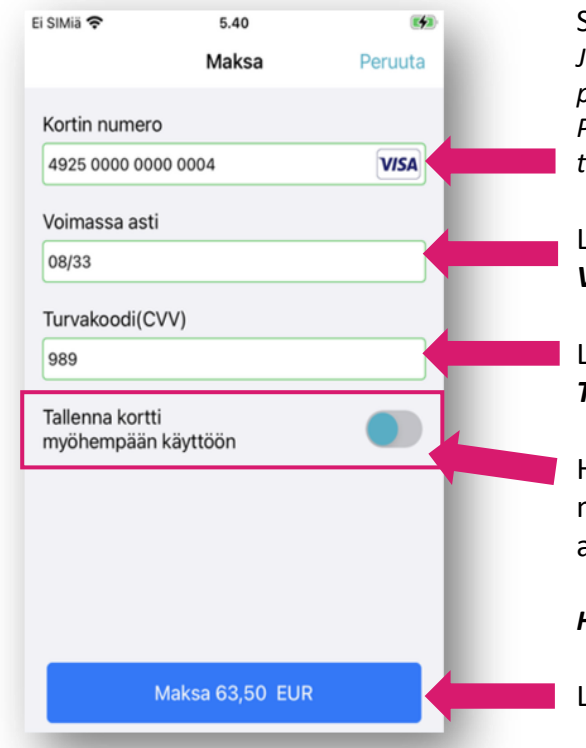

Syötä maksukorttisi *Kortin numero.* Jos maksat luottokortilla, numero sijaitsee pääsääntöisesti maksukortin etupuolella. Pankkikortinnumero sijaitsee useimmiten takapuolella.

Lisää maksukortin voimassaoloaika Voimassa asti -kenttään.

Lisää maksukortin turvakoodi (CVV) *Turvakoodi*-kenttään.

Halutessasi tallenna maksukortti myöhempää käyttöä varten. Saat asetuksen aktivoitua napauttamalla kuvaketta.

Huom! Turvakoodi tulee syöttää joka ostossa.

Lopuksi napauta Maksa-painiketta.

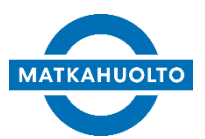

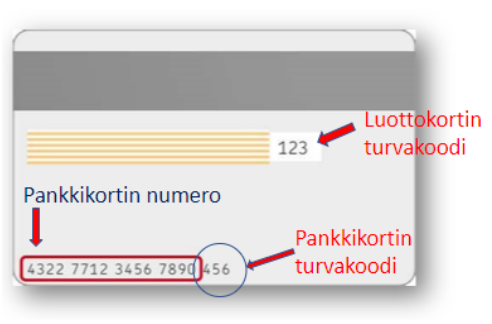

Havaintokuva maksukortin taustasta.

### 3. Maksaminen ja maksutavan valinta – Maksukortin tallentaminen

Jos maksukortin syöttämisen yhteydessä aktivoit *tallenna kortti myöhempää käyttöä varten*, tallennetun maksukortin tiedot näkyvät maksutavoissa vaihtoehtona.

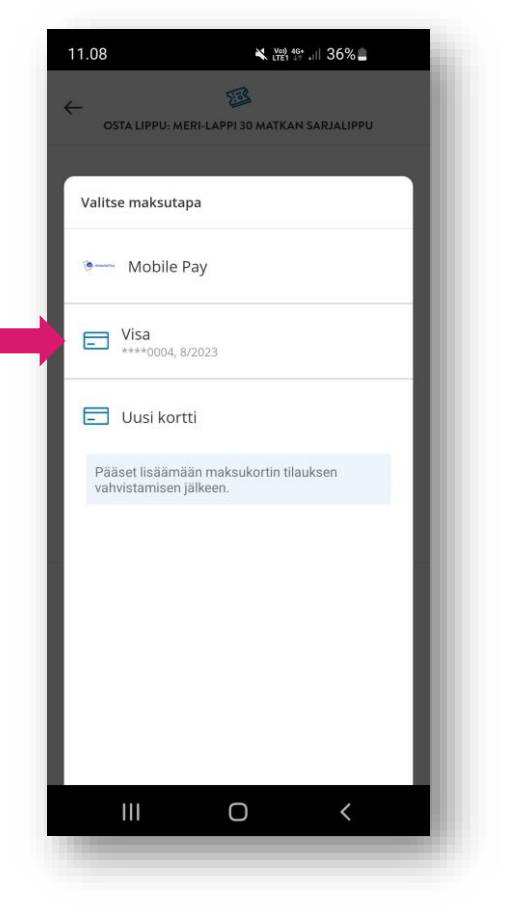

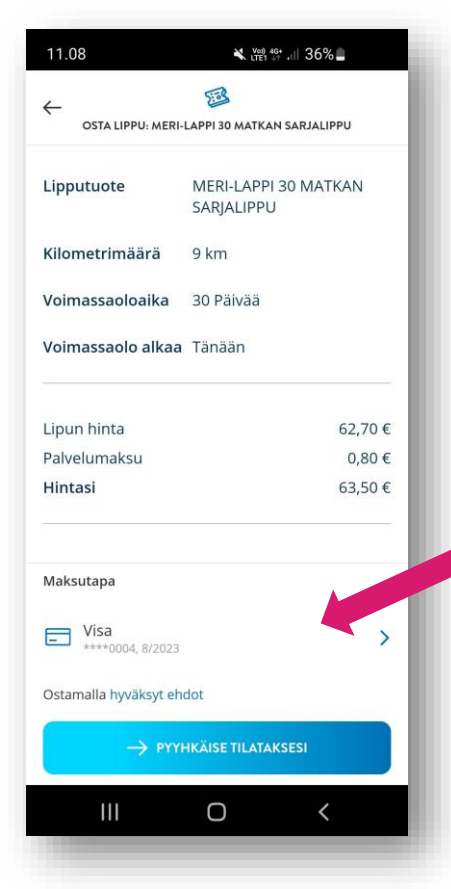

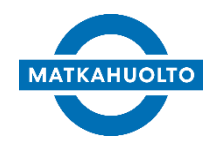

Jos olet asettanut **Asetukset** → **Maksuvälineet** -välilehdellä oletusmaksutavan, tulee oston yhteenvetosivulle automaattisesti asetettu oletusmaksutapa.

Tällöin valintaa ei tarvitse tehdä **Valitse maksutapa** vaihtoehdoista.

Voit suoraan siirtyä suoraan tilauksen maksuun.

Huom! Turvakoodi tulee syöttää aina, jos maksutapana on maksukortti.

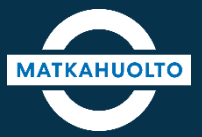

## HAUSKAA MATKAA!